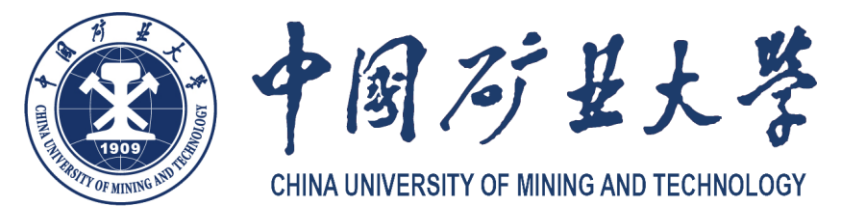

# 中国矿业大学 本科生选退课指南

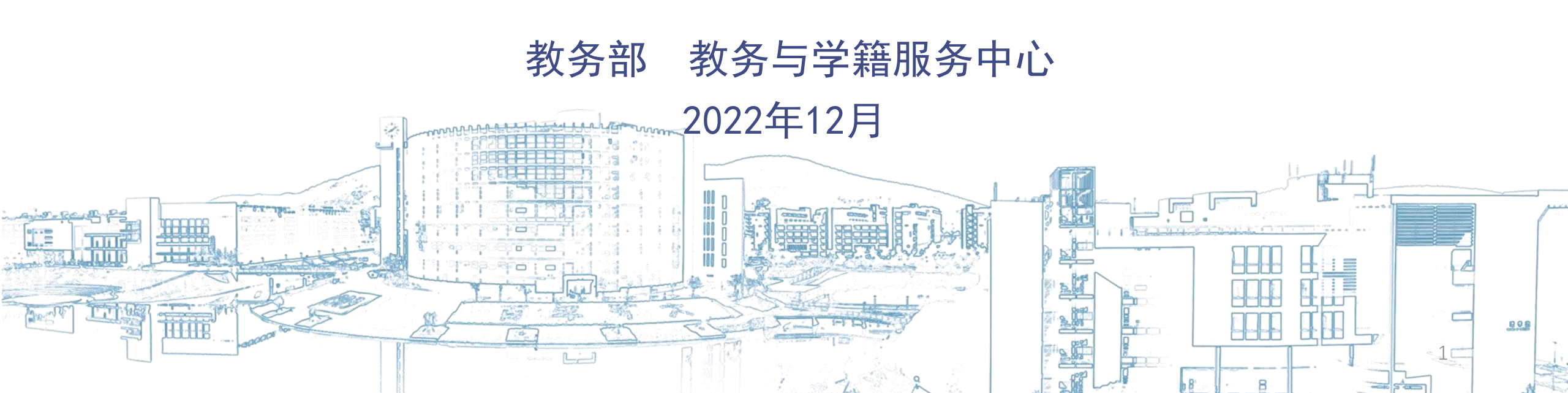

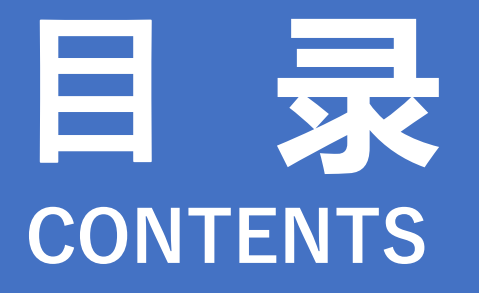

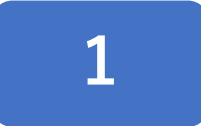

【新版选退课办法解读】

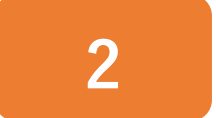

【选课通知解读】

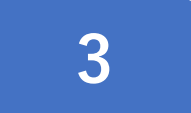

【教务系统选课流程】

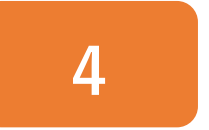

【选课常见问题解答】

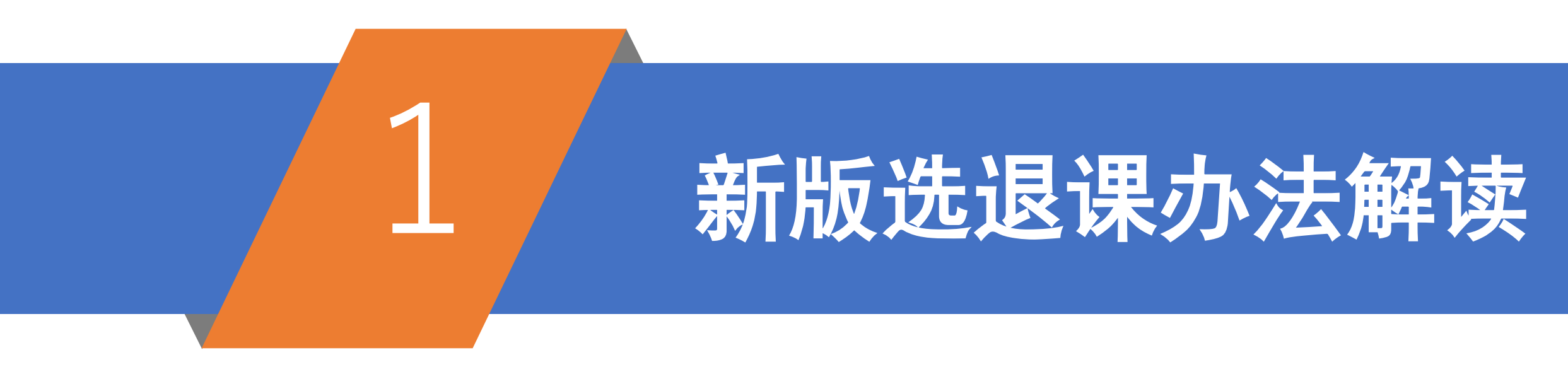

自2022-2023学年秋季学期开始,我校施 行新版选退课管理办法,即《中国矿业大 学本科生选退课管理办法》,现从"选课 原则"、"选课流程"、"选课要求"3 个方面对办法进行解读。 中国矿业大学处室文件

矿大教务〔2022〕7号

#### 关于印发《中国矿业大学本科生选退课管理 办法》的通知

各学院、部、处、室,各有关单位:

为激发学生学习的主动性和积极性,同时保证课堂教学严 肃性,落实人才培养方案,进一步规范教学管理,学校制定《中 国矿业大学本科生选退课管理办法》,现予印发,请遵照执行。 特此通知

附件: 中国矿业大学本科生选退课管理办法

中国矿业大学教务部 2022年6月28日

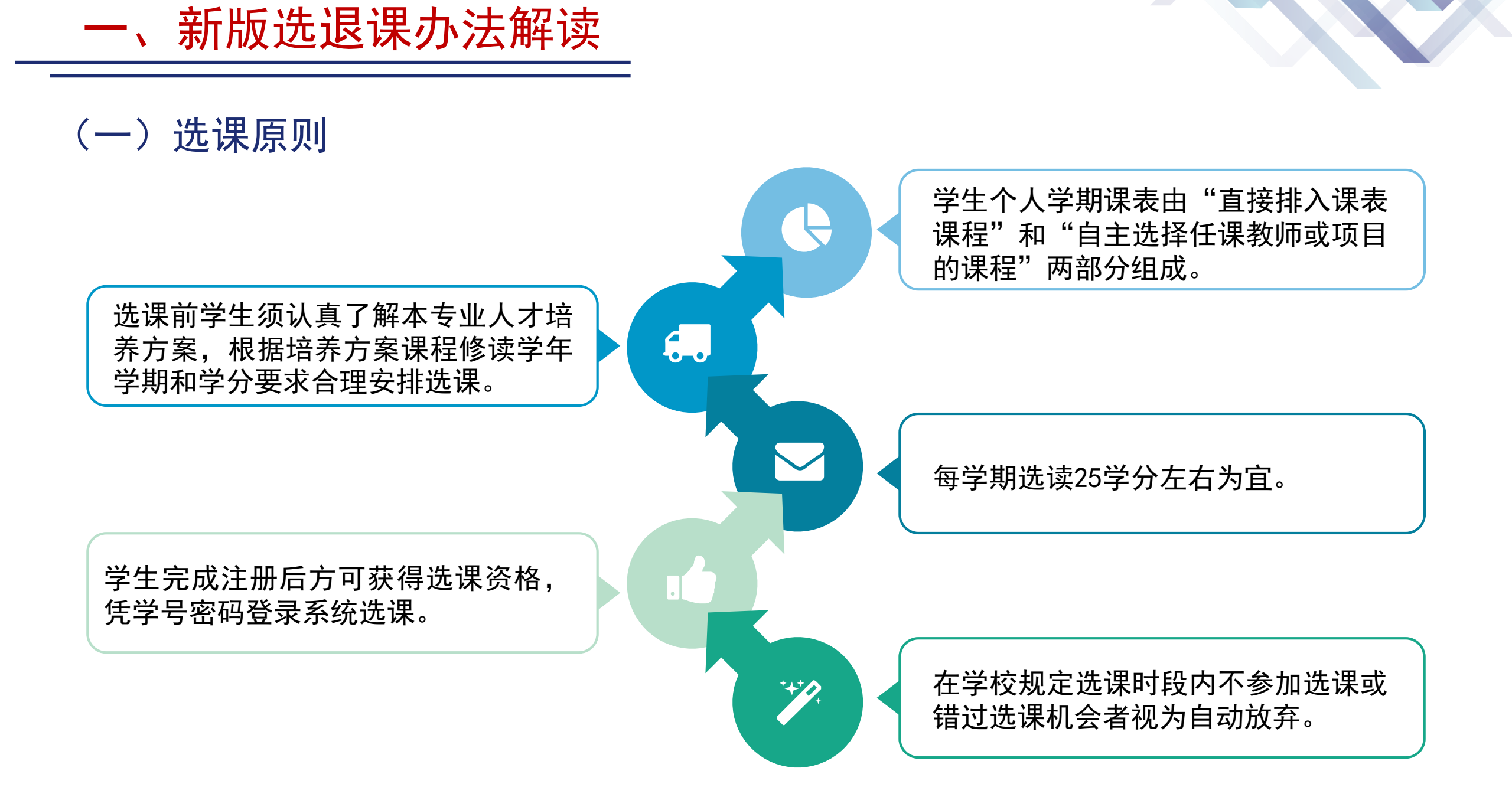

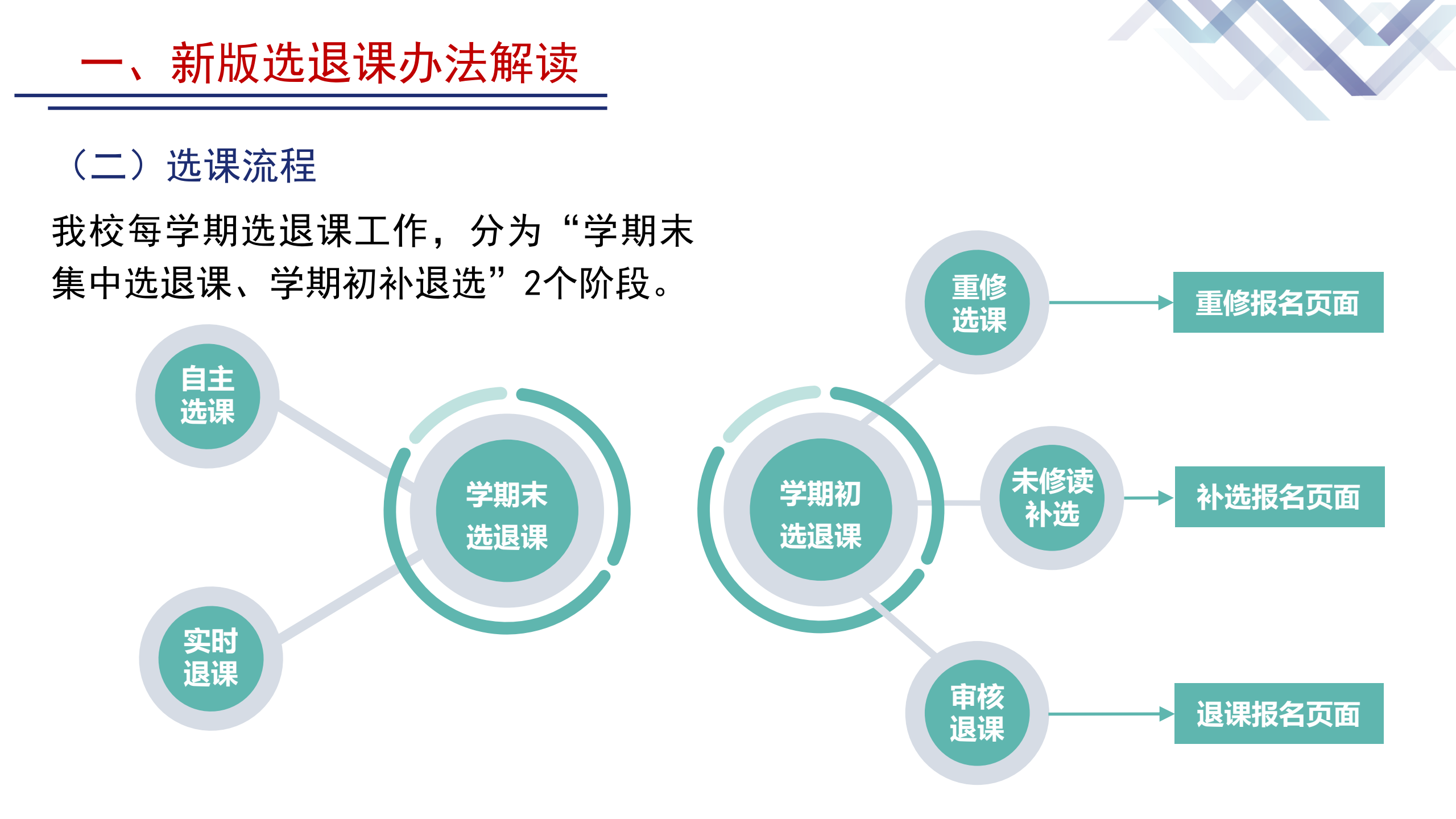

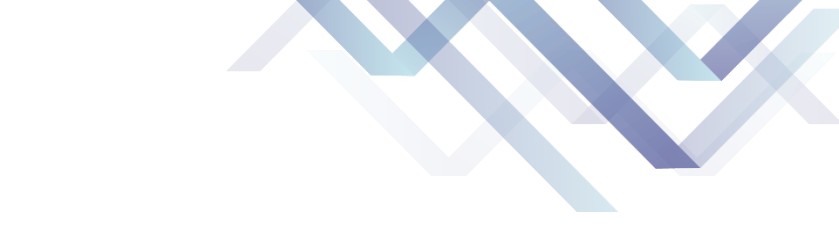

B

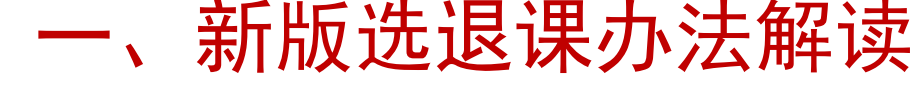

(二)选课流程

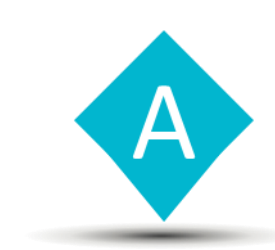

"学期末集中选退课",主要选通识教育必修课中的体育课,通识教育选修课,专业选修 课,跨专业选修课程,拓展课程,劳动教育实践课等。

"学期初补退选"主要开放重修选课和未修读课程补选,其中未修读课程补选 需要由学生申请,开课学院审核。本阶段结束后生成课程教学班最终学生名单。

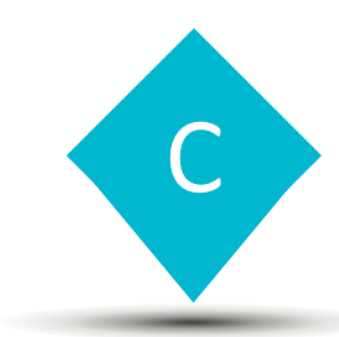

新学期第3周起,系统关闭,不再办理任何补退选;非选课阶段休学、退学等学籍异动学 生可来教务部办理退课;因身体原因无法正常参加公共体育课的需在学期初补选保健课, 体育课学习过程中因身体原因无法继续参加的可以办退课;通识教育选修课、劳动教育 实践课的选课、退课仅在"学期末集中选退课"阶段开放;重修选课仅在"学期初补退 选"阶段开放,且重修单开班仅面向重修学生开放选课。

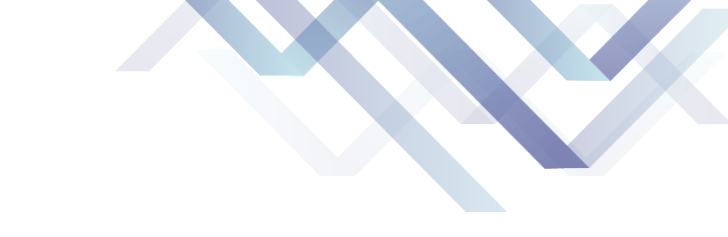

#### (三)选课要求

一、新版选退课办法解读

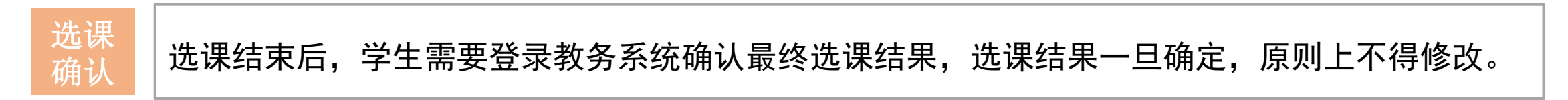

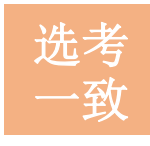

#### 学生选课、听课、参加考核的课程教学班必须一致;参加未选中课程教学班的学习和考核,其学 习活动和考核结果不予认可。

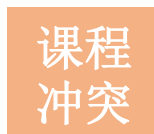

同一上课时间原则上只允许选择一门课程。

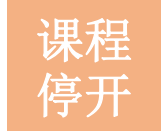

选课人数不足30人的通识教育选修课教学班、选课人数不足15人的其他课程教学班原则上将停开。

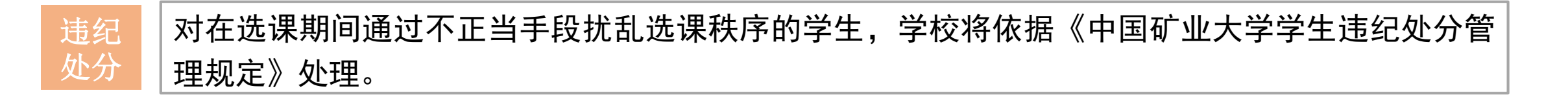

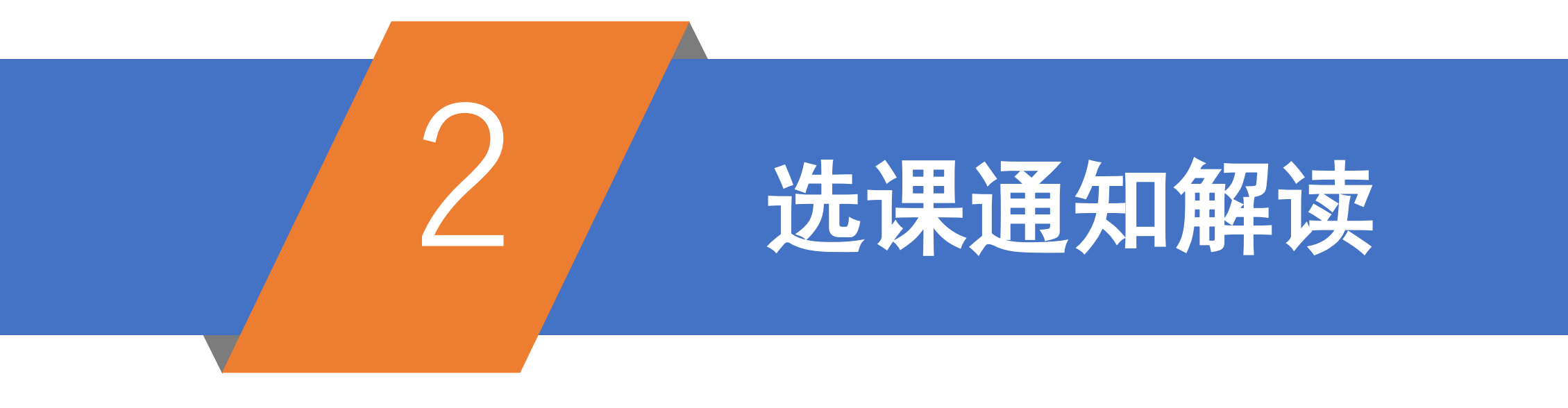

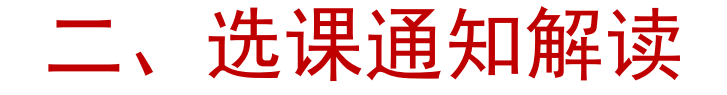

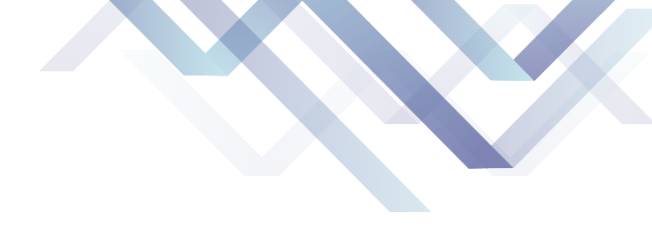

#### (一)学期末集中选退课

#### 各年级学期末选课时间安排(以2022-2023-1学期为例)

| 时段     年级       课程类别     1 | 2018 级建筑学  | 2019 级              | 2020 级                  | 2021 级                   |
|----------------------------|------------|---------------------|-------------------------|--------------------------|
| 通识教育选修课<br>(素质教育课)         | 6月29日10:00 | )至7月4日15:00         | 6月29日16:30              | 至7月4日15:00               |
| 体育课                        | /          | /                   | 6月30日10:00              | 至7月4日15:00               |
| 大学英语(4)                    | /          | /                   | /                       | 6月30日10:00<br>至7月4日15:00 |
| 国家安全学<br>劳动教育(理论+实践)       | /          | /                   | 6月30日12:30              | 至7月4日15:00               |
| 专业拓展课                      | 6月30日10:00 | )至7月4日15:00         | /                       | /                        |
| 专业选修课                      |            | 7月1日12:30至7月4日15    | :00                     | 7月1日18:30<br>至7月4日15:00  |
| 跨专业选修课/拓展课                 |            | /                   | 7月1日12:30<br>至7月4日15:00 | 7月1日18:30<br>至7月4日15:00  |
| 跨年级/跨专业                    | 7月2日10:00  | 至7月4日15:00(涉及两版培    | 告养方案, 部分课程可能无法认         | (证,请慎重选课)                |
| 重修/补选                      | 8月2        | 22 日至 9 月 2 日(具体通知将 | 于开学前两周左右在教务部官           | 网公布)                     |

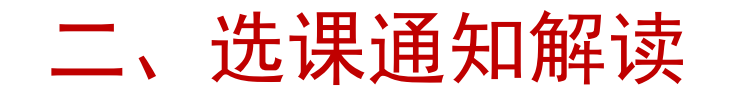

#### (一) 学期末集中选退课

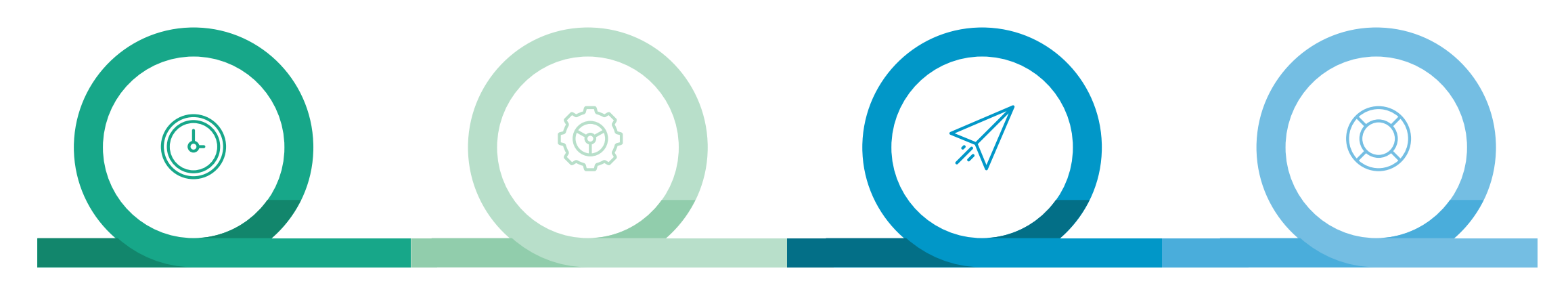

| 通识教育选修课        | 体育(板块)          | 劳动教育实践课          | 专选+跨选                         |
|----------------|-----------------|------------------|-------------------------------|
| 固定安排在周二、周四9-10 | 体育课选项目, 每个年级分8- | 理论部分(P30101)和实践部 | 专选面向本专业,无固定排                  |
| 节,仅在学期末开放选课,   | 10个板块,每个学院的学生   | 分(P30102)同时合格,才可 | 课时间;跨选面向非本专业 <mark>,</mark>   |
| 网络课无最高6学分限制。   | 在同一板块。          | 获得该门课(P30103)成绩。 | 固定安排在周一、三9-10节 <mark>。</mark> |

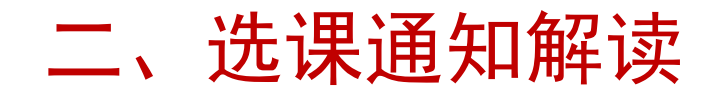

### (一) 学期末集中选退课

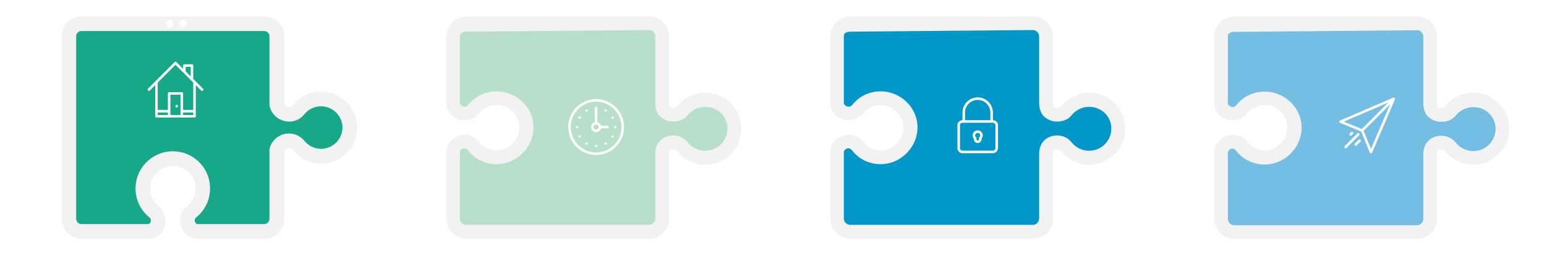

| 跨年级/跨专业                   | 分级教学         | 学分认证        | 退课          |
|---------------------------|--------------|-------------|-------------|
| 全校范围主修课程全部开               | 高等数学、大学英语实施  | 具体详见课程认证及学分 | 学期末集中选退课阶段, |
| 放,打破了年级和专业限               | 分级教学,需调整层级的  | 认证请咨询本学院教学管 | 学生可在系统中实现自主 |
| 制,学生需 <mark>慎重选课</mark> 。 | 学生自行到开课学院申请。 | 理办公室。       | 实时退课。       |

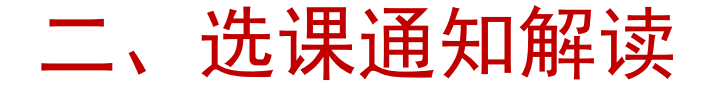

#### (二) 学期初补退选

#### 各年级学期初选课时间安排(以2022-2023-1学期安排为例)

| 选课类型               | 面向对象                                                                                                    | 时间安排                                                                           | 操作步骤                             | 具体说明                                                                                                    |
|--------------------|----------------------------------------------------------------------------------------------------|--------------------------------------------------------------------------------|----------------------------------|----------------------------------------------------------------------------------------------------|
| 重修选课<br>(与现有课表无冲突) | 已修读课程首修成<br>绩及补考成绩均不                                                                                                    | 8月22日10:00-9月2日12:00<br>(即选即得)                                                 | 登录网页版教务系<br>统-报名申请-重修<br>报名      | ①在校期间重修同一门课程的次数不得超过<br>2次;<br>②学生在申请补选重修冲突课程或未修读课<br>程时应在选课页面右下角备注栏详细写明选                                                                                                    |
| 重修选课<br>(与现有课表有冲突) | 及格,需要重新修<br>读的学生                                                                                                    | 学生申请:8月22日10:00-8月26日12:00<br>开课学院审核:8月22日10:00-8月26日17:00<br>(各学院需每天及时审核学生申请) |                                  | 课理由(字数限 50 字以内),作为升课学院<br>审批依据;<br>③通识教育选修课(素质教育课)、劳动教育<br>实践课不接受补选申请;<br>②在中语赔偿差方客版本法课时,具体哪些                                                                                                    |
| 未修读课程补选            | ①未完成既往学期<br>本专业培养方案<br>求课程的学生<br>②达数限制<br>家時<br>学<br>以数限制<br>方案<br>世<br>行<br>替<br>代<br>的学<br>生<br>王<br>堂<br>次<br>数限<br>制<br>定<br>等<br>型<br>、<br>数<br>限<br>制<br>定<br>等<br>代<br>》<br>告<br>》<br>生<br>》<br>之<br>"<br>》<br>之<br>"<br>》<br>"<br>之<br>"<br>》<br>"<br>》<br>"<br>》<br>"<br>》<br>"<br>》<br>" | 学生申请:8月29日10:00-9月2日12:00<br>开课学院审核:8月29日10:00-8月26日17:00<br>(各学院需每天及时审核学生申请)  | 登录网页版教务系<br>统-报名申请-教学<br>项目报名-补选 | <ul> <li>●任申请時477月梁航本选课时, 兵体哪至<br/>课程可以替代,请提前致电课程开课学院教<br/>学管理办公室及学生所在学院教学管理办公<br/>室咨询确认后再申请;</li> <li>⑤《大学英语(1)》《大学英语(2)》《初级<br/>英语口语》《计算思维与人工智能基础》《计<br/>算思维与人工智能基础实验》5 门课程需待<br/>大一年级分级考试完成后也即 8 月 29 日在<br/>系统中开放选课;</li> <li>⑥因身体原因需修读体育保健课的学生,需<br/>在未修读补选页面上传二级甲等以上医院证<br/>明附件,由体育学生审核;</li> <li>⑦受疫情影响,部分课程的补考安排在第 3<br/>周进行,如挂科学生担心补考不过的可以在<br/>选课期间先将重修课程选上,待补考成绩全<br/>部公布后,教务部将择机开放退课系统,对<br/>补考通过需要退掉重修课程的学生开放退<br/>课。</li> </ul> |
| 退课                 | 所有在籍学生                                                                                                    | 学生申请:8月22日10:00-9月2日12:00<br>学校审核:8月22日10:00-9月2日17:00<br>(退课申请由教务部每天批量审核)     | 登录网页版教务系<br>统-报名申请-教学<br>项目报名-退选 | 根据新修订的《中国矿业大学本科生选退课<br>管理办法》(附件 1)的相关规定,学期初补<br>退选期间学生可通过教务系统退课,选退课<br>系统关闭后,将不再接受任何形式的退课申<br>请(本学期补考通过需要退重修的除外),因<br>此请各位同学慎重选课退课,尤其是选修课、<br>跨专业选修课、专业拓展课等选修类课程,<br>请务必在对照培养方案和咨询学院教学办公<br>室的基础上慎重选课退课。                                                                                                    |

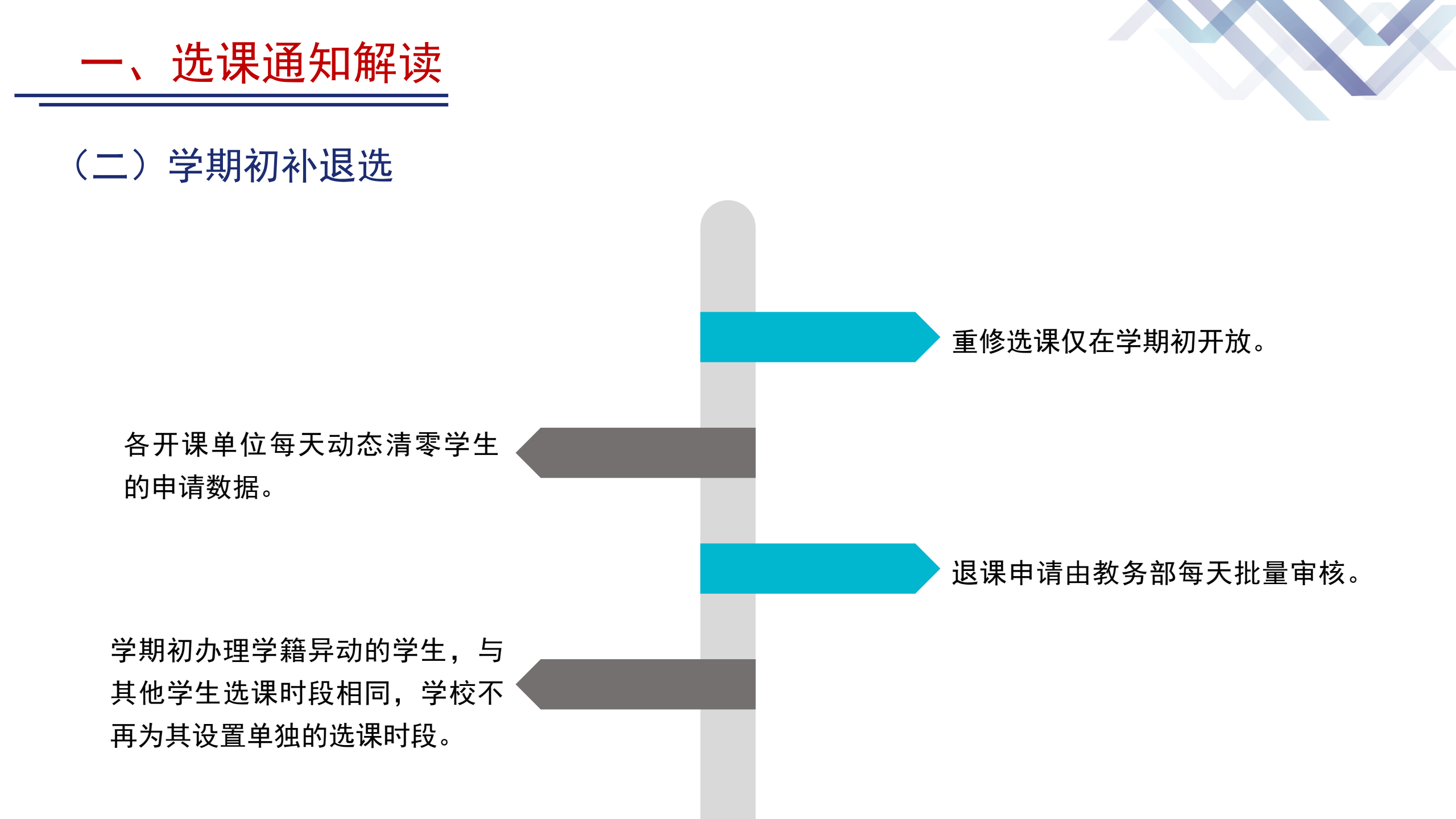

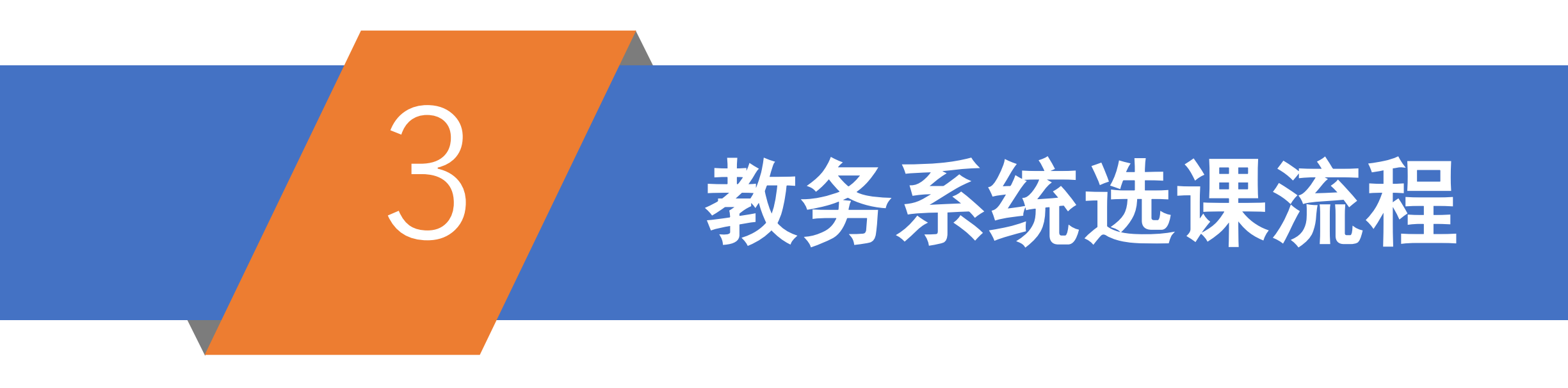

三、教务系统操作流程

(一) 选课前准备工作

#### 1、查询学生学业情况

选课开始前,学生可依次点击 "信息查询-学生学业情况查 询",查看个人课程修读情况, 确定仍需修读的课程、学分,以 及个人培养方案各课程的修读学 年学期,避免错选、漏选。

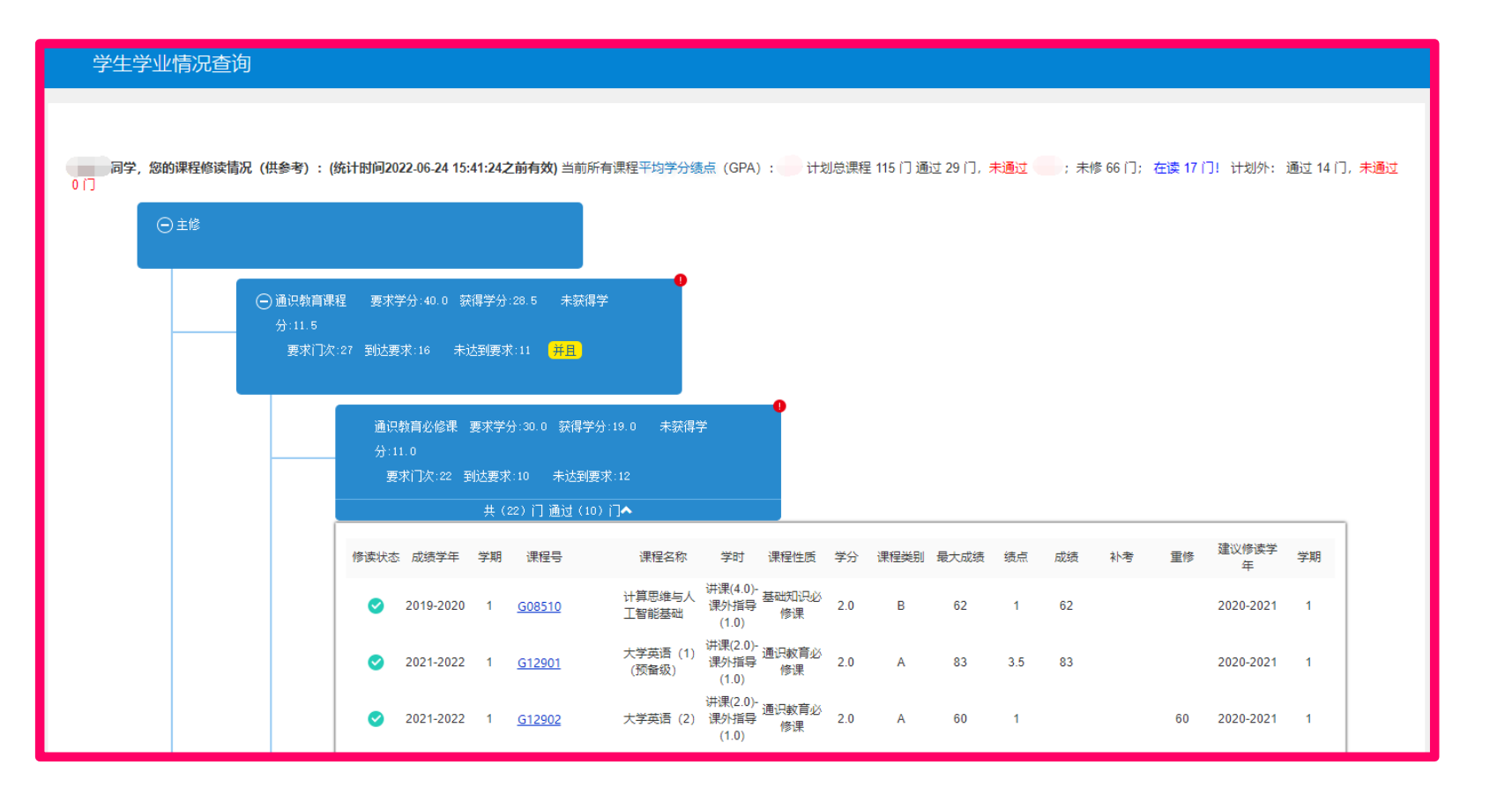

## (一) 选课前准备工作

#### 2、查询班级推荐课表

选课开始前,请按图示步骤下载查看班级 推荐课表,查询并确认下学期必修课程均 已置入个人课表,并在此基础上进行选课 规划,避免时间冲突。

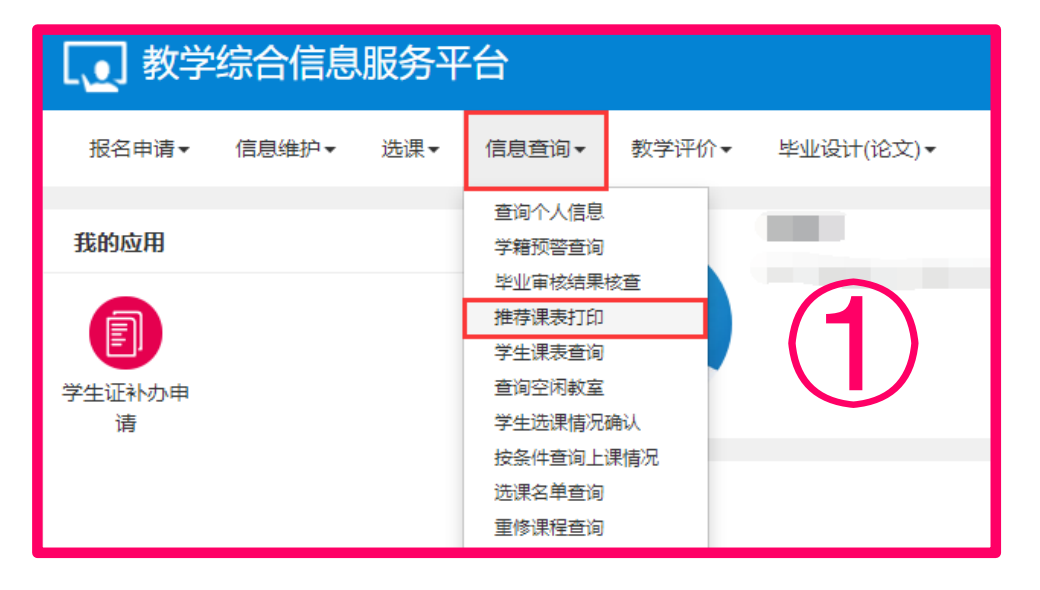

| Г  |      |                                       |              |             |        |          |        |        |              |        |        |          | 班纲     | 汲课     | 表      |        |        |        |        |        |        |                               |                                             |
|----|------|---------------------------------------|--------------|-------------|--------|----------|--------|--------|--------------|--------|--------|----------|--------|--------|--------|--------|--------|--------|--------|--------|--------|-------------------------------|---------------------------------------------|
| 班  | 级名利  | 尔:能测                                  | 原与动          | <u>カエ</u> 利 | 呈2020  | )-02班    | 班级     | 弋码:    | 2011         | 71102  |        |          |        |        |        |        |        |        |        |        |        | 2                             | 022-2023学年第1学期                              |
|    | 周次   | 1                                     | 2            | 3           | 4      | 5        | 6      | 7      | 8            | 9      | 10     | 11       | 12     | 13     | 14     | 15     | 16     | 17     | 18     | 19     | 20     | 上课教室                          | 注释                                          |
| 星期 | 节次   | 08月22日                                | 08月29日       | 09月05日      | 09月12日 | 09月19日   | 09月26日 | 10月03日 | 10月10日       | 10月17日 | 10月24日 | 10月31日   | 11月07日 | 11月14日 | 11月21日 | 11月28日 | 12月05日 | 12月12日 | 12月19日 | 12月26日 | 01月02日 |                               |                                             |
|    | 1-2  |                                       |              |             |        |          |        |        |              |        |        |          |        |        |        |        |        |        |        |        |        |                               | 1-体育(5)(板块)<br>2-机械产品三维设计                   |
|    | 3-4  | 传热学<br>7                              | ~/           | ~           |        | 传热学<br>7 | ~/     |        | 传热学<br>7     | 4      | ~      | 1        |        |        |        |        |        |        |        |        | ]      | 博4-C304*                      | (32/2.0)(030243/祁隽燕/讲师)<br>能源与动力工程(卓越工程     |
| -  | 5-6  |                                       |              |             | 中秋     |          |        |        |              |        |        |          |        |        |        |        |        |        |        |        | 一元旦    |                               | 师) 2020-01班:能源与动力工程<br>2020-01班:能源与动力工程     |
|    | 7-8  |                                       |              |             |        |          |        |        |              |        |        |          |        |        |        |        |        |        |        |        |        |                               | 02班:能源与动力工程2020-03班:<br>** 源与动力工程2020-03班:  |
|    | 9-10 | 产品2                                   | ~            | ~           |        | 产品2      | ~      |        | 产品2          |        |        | 物联网<br>3 | 4      | ~      | ~      |        | -/     |        | ~      |        |        | 博1-C103*:博3-<br><u>B102</u> * | 前力工程2020-05班:能源与动力工<br>                     |
|    | 1-2  | 流体5                                   | ~/           | ~           | 4      | 4        | ~/     |        | 流体5          | 4      | 1      |          |        |        |        |        |        |        |        |        |        | 博5-C301*                      | 程2020-06册<br>3-物联网工程导论(32/2)(080153/        |
|    | 3-4  | 传热学     7                             | ~/           | ~           | 4      | 4        | ~      |        | 传热学<br>7     | 4      | ~      | ~        |        |        |        |        |        |        |        |        |        | 博4-C304*                      | 陈朋朋/教授)<br>能源与动力工程(卓越工程                     |
| =  | 5-6  |                                       |              |             |        |          |        |        |              | 能源6    | ~      | ~        | 4      | 1      | ~      | ~      | 1      | 4      | ~      |        |        | 博2-B204*                      | 师)2020-01班:能源与动力工程<br>2020-01班:能源与动力工程2020- |
|    | 7-8  |                                       |              |             |        |          |        |        |              |        |        |          |        |        |        |        |        |        |        |        |        |                               | 02班:能源与动力工程2020-03班;<br>能源与动力工程2020-04班:能源与 |
|    | 9-10 |                                       |              |             |        |          |        |        |              |        |        |          |        |        |        |        |        |        |        |        |        |                               | 动力工程2020-05班:能源与动力工<br>程2020-06班            |
|    | 1-2  |                                       | 206 V.I. 2.6 |             |        |          | 机械4    |        | 机械4          | ~      | ~      | ~        | ~/     | ~      | ~      | ~      | 4      | ~/     |        |        |        | 博5-C202*                      | 4-机械设计基础<br>A(48/3 0)(030178/杨善国/教授)        |
|    | 3-4  |                                       | 字科 則<br>沿讲座  | ~           | ~/     | ~/       |        |        |              |        |        |          |        |        |        |        |        |        |        |        |        | 博5-A107*                      | 能源与动力工程2020-02班:能源与<br>动力工程2020-03班         |
| Ξ  | 5-6  |                                       |              |             |        |          |        | 国庆     |              |        |        |          |        |        |        |        |        |        |        |        |        |                               | 5-流体机械原理(40/2.5)(030454/                    |
|    | 7-8  |                                       |              |             |        |          |        |        |              |        |        |          |        |        |        |        |        |        |        |        |        | 1#4 (100) 1#0                 | 同心丁/ 副叙位/<br>能源与动力工程2020-02班                |
|    | 9-10 | 产品2                                   | ~            | ~           | ~/     | ~/       | ~      |        |              |        |        | 初联网<br>3 | ~/     | ~      | ~      | ~      | ~/     | ~      | ~      |        |        | T母1-C103*;†母3-<br>B102*       | 0- fE源与动力工程测试技术<br>(48/3)(170020/王焕光/副教授)   |
|    | 1-2  | 流体5                                   | ~            | ~           | ~/     | ~        | ~      |        | 流体5          | ~      | ~      |          |        |        |        |        |        |        |        |        |        | 博5-C301*                      | 能源与动力工程2020-01班:能源与<br>动力工程2020-02班:能源与动力工  |
|    | 3-4  | 1 1 1 1 1 1 1 1 1 1 1 1 1 1 1 1 1 1 1 | ~            | ~           | 4      | ~        | ~      |        | 传热字<br>  _ 7 | ~      | ~      |          |        |        |        |        |        |        |        |        |        | 博4-C304*                      | 程2020-03班<br>7-传热学(56/3.5)(170004/耿凡/       |

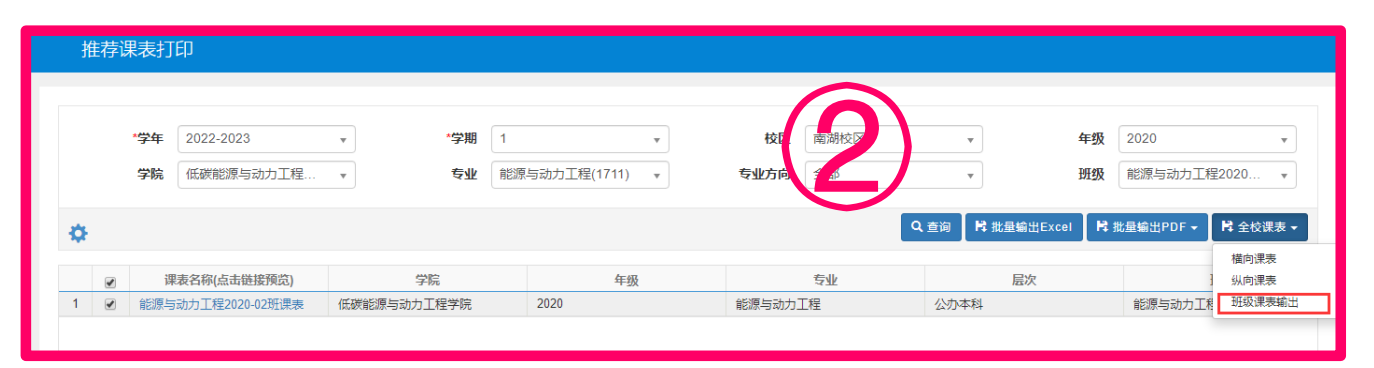

## (一) 选课前准备工作

#### 3、查询全校开课情况

选课开始前,同学们还可以通过"按条件 查询上课情况"功能,查询下学期全校所 有课堂教学课程的上课情况。

| <b>〔</b> 教学 | 综合信息  | 服务平 | Ā                                                        |       |           |
|-------------|-------|-----|----------------------------------------------------------|-------|-----------|
| 报名申请▼       | 信息维护▼ | 选课▼ | 信息查询▼                                                    | 教学评价▼ | 毕业设计(论文)▼ |
| 我的应用        |       |     | 查询个人信息<br>学籍预警查询                                         |       |           |
| 「「「」        |       |     | 毕业审核结果:<br>推荐课表打印<br>学生课表查询<br>查询空闲教室                    | 核查    |           |
|             |       |     | 学生远床情况<br>按条件查询上<br>选课名单查询<br>重修课程查询<br>学生成绩查询<br>学生成绩查询 | 震情况   |           |

**重要提示:** 跨年级/跨专业选课阶段开放全校课程,如果需要在 此阶段进行跨年级跨专业选课的学生,一定要运用好"按条件查 询上课情况"功能,充分了解课程课程性质、班级组成、修读学 期等修读要求后再慎重选课,防止错选漏选。

| 挼 | 条件查询      | 上课情    | 況      |        |               |                   |                |          |         |        |        |                   |                                 |                                       |      |
|---|-----------|--------|--------|--------|---------------|-------------------|----------------|----------|---------|--------|--------|-------------------|---------------------------------|---------------------------------------|------|
|   |           |        |        |        |               |                   |                |          |         |        |        |                   |                                 | 2                                     | - 导出 |
|   | * 学年      | 2022-2 | 2023   | •      | * 学)          | <b>U</b> 1        | •              | 校区       | 全部      |        | •      | Ŧi                | 果部门 全部                          |                                       | *    |
|   | 星期几       | 格式:    | 1或2或3或 | 7等数字   | 起始结束          | <b>周</b> 格式: 1-3回 | <u>2-4</u>     | 上课节次     | 格式: 1   | -3或2-5 |        |                   | 课程 支持课程代码                       | 、名称模糊意                                | Tí   |
|   | 学院        | 全部     |        | •      | 年約            | 级 全部              |                | 专业       | 全部      |        | •      |                   | 研切 全部                           |                                       | -    |
|   | afult     |        |        |        | 171           |                   |                |          |         |        |        |                   |                                 |                                       |      |
|   | ŧχνφ      | 支持教    | 师上专、姓谷 | 。模糊首词  | ונקט,         | <b>之</b> 持劝耶名:    | 阶模糊 兰间         |          |         |        |        |                   |                                 |                                       |      |
|   | 学年        | 学期     | 星期几    | 上课节次   | 起始周           | 课程号               | 课程名称           | 教丁号      | 姓名      | 性别     | 职称名称   | 最高学历              | 教师所属学院                          | 场地编号                                  |      |
|   | 2022-2023 | 1      | 1      | 1-2节   | 1-2周          | M09954            | MatLab在全融分析中应  | 6178     | 杨心重     | 12.05  | 讲师     | 4010 3 173        | 经济管理学院                          | ///////////////////////////////////// | 1曲;  |
|   | 2022-2023 | 1      | 1      | 1-2节   | 1-3周          | M02642            | T程力学C          | 020223   | 蕃纪伟     | 男      | 副教授    | 博士研究生生            | 力学与十木丁程学院                       | 博4-C304                               | 博4   |
|   | 2022-2023 | 1      | 1      | 1-2节   | 1-3周          | M07514            | 土地法学           | 6209     | 陈龙高     | 男      | 教授     |                   | 公共管理学院                          | 博4-C501                               | 博    |
|   | 2022-2023 | 1      | 1      | 1-2节   | 3-5周(单)       | M09954            | MatLab在金融分析中应  | F 6014   | 刘振华     |        | 讲师     |                   | 经济管理学院                          | 博2-A401                               | 博2   |
|   | 2022-2023 | 1      | 1      | 1-2节   | 1-3周,5周       | P15204            | 学科前沿讲座         | 150043   | 王菊      | 女      | 副教授    | 硕士研究生的            | 建筑与设计学院                         | 博4-B103                               | 博4   |
|   | 2022-2023 | 1      | 1      | 1-2节   | 1-3周,5周       | M01156            | 爆破与井巷工程(留学会    | £ 6054   | 孙元田     | 男      | 讲师     |                   | 矿业工程学院                          | 邵210                                  | 邵2   |
|   | 2022-2023 | 1      | 1      | 1-2节   | 1-3周,5周       | M05223            | 岩土钻掘工程         | 050099   | 杨伟峰     | 男      | 教授     | 博士研究生             | 资源与地球科学学院                       | 博5-A206                               | 博    |
|   | 2022-2023 | 1      | 1      | 1-2节   | 1-3周,5周       | G08101            | 文献检索与学术写作(英    | 080153   | 陈朋朋     | 男      | 教授     | 博士研究生態            | 计算机科学与技术学院                      | 博3-B303                               | 博    |
|   | 2022-2023 | 1      | 1      | 1-2节   | 3-5周(单),6周    | M04249            | 近距离无线通信技术      | 040267   | 王洪梅     | 女      | 副教授    | 博士研究生             | 信息与控制工程学院                       | 博2-A301                               | 博    |
|   | 2022-2023 | 1      | 1      | 1-2节   | 2-3周,5-6周     | M11507            | 自然地理学          | 6301     | 施利锋     |        | 副教授    |                   | 公共管理学院                          | 博5-A503                               | 博    |
|   | 2022-2023 | 1      | 1      | 1-2节   | 2-3周,5-6周     | M04101            | DSP技术及应用A      | 050252   | 叶宗彬     | 男      | 副教授    | 博士研究生             | 电气工程学院                          | 博2-C201                               | 博2   |
|   | 2022-2023 | 1      | 1      | 1-2节   | 2-3周,5-6周     | M04200            | Matlab 系统仿真(英语 | ) 040275 | 张晓强1    | 男      | 副教授    | 博士研究生             | 信息与控制工程学院                       | 信-A205                                | 信-   |
|   |           |        | 4      | 4.0*** | 4 0 0 0 0 0 0 | 1101110           |                | 040202   | ALC: NO |        | +4.177 | Job 1 7T cho 4L b | make 11 The official state from | HER DOOM                              |      |

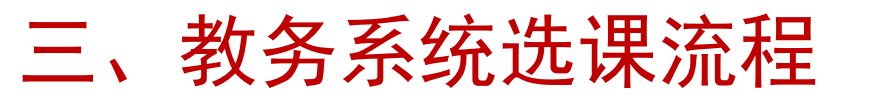

#### (二) 学期末选课页面

登录教务系统, 依次点击"选课-自主选课"进入选课页面。点击图中的"展开", 还可进行相应的条件筛选, 如筛选课程性质、开课学院、年级等。

| 自主选课                                                                                |            |
|-------------------------------------------------------------------------------------|------------|
|                                                                                     |            |
| 可输入课程号/课程名称/教学班名称/教师庄号查询                                                            | ŦŦ         |
|                                                                                     |            |
| 2021-2022 学年 2 学期第3轮 (距选课结束还剩24小时) 本学期选课要求总学分(不包括)最低 0 最高 100 本学期已选学分 31.5          | 未选 重修未选 已选 |
| (P301022206)手工木刻版画技艺与传承 - 0 学分 数学班个数:1 状态:未选                                        | ©          |
| 教学班 上课时间 教学地点 开课学院 选课备注 课程类别 课程性质 教学模式                                              | 已选容量 操作 💆  |
| 手工术刻版画技艺与传承-0001 【王颢2】 星期日第1-8节{17周} 博4-A103 人文与艺术学院 进入班级QQ群,按 要求提前准备材料 劳动教育实践类 无 一 | 日満 送课 信    |
| (P301022205)手工画扇技艺与传承 - 0 学分 数学班个数:1 状态:未选                                          |            |
| (P301021425)物理演示实验视频制作 - 0 学分 教学班个数:4 状态:未选                                         | ○ 10       |
| (P301020202)宿舍空调维护 - 0 学分   教学班个数:1   状态:未选                                         | $\odot$    |
| (P301020201)进度计划编制劳动实践 - 0 学分 数学班个数:1 状态:未选                                         | $\odot$    |
| (P301021102)矿大地理信息调研实践活动 - 0 学分 数学班个数: 2 状态:未选                                      | $\odot$    |
| (P301023007)花溪桥树木病虫害防治 - <i>0</i> 学分   教学班个数: 1   状态: 未选                            | ⊘          |
| (P301020109)交通基础调查劳动 - 0 学分 数学班个数:1 状态:未选                                           | ©          |
| (P301020510)实验室现场安全管理与设备维护 - 0 学分 数学班个数:1 状态:未选                                     | $\odot$    |
| (P301021106)植物生长的观察与实践 - 0 学分 数学班个数:2 状态:未选                                         | $\odot$    |

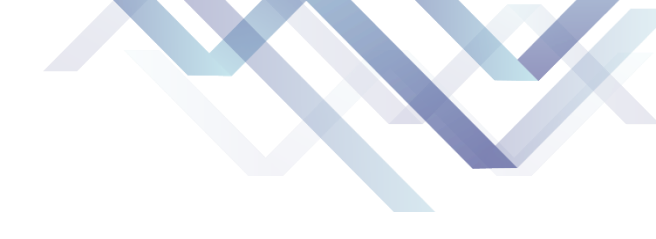

#### (二) 学期末选课页面

三、教务系统选课流程

#### 在选课页面内,学生可点击课程名称,查看对应的课程简介,进而了解课程的教学内容、先修要 求等信息,从而帮助学生合理规划个人学期课表。

| É     | 主选课                     |                     |                                                   |                                                                         |               |
|-------|-------------------------|---------------------|---------------------------------------------------|-------------------------------------------------------------------------|---------------|
|       |                         |                     |                                                   |                                                                         |               |
|       |                         | 可输入课程               | 呈号/课程名称/教学班名称/教师姓名                                | 救师工号查询!                                                                 |               |
|       |                         |                     |                                                   |                                                                         | ◎ 展开          |
| 202   | 2-2023 学年 1 学期第1轮)      | (距洗课结本环             | 剩19小时) 木受期洗運要                                     | ▼<br>一<br>、<br>、<br>、<br>、<br>、<br>、<br>、<br>、<br>、<br>、<br>、<br>、<br>、 | 是任 0 最高 100 2 |
| 202   |                         |                     | _ 点击课程名称,                                         | 可弹出课程                                                                   | 呈简介页面         |
| (MO9) | 653) <u>创业思考与设计 (研讨</u> | <u>")</u> - 2.0 学分  | 教学班个数:1 状态                                        | 5: 未选                                                                   |               |
|       | 教学班                     | 上课教师                | 上课时间                                              | 教学地点                                                                    | 开课学院 ;        |
| 617   | 业思考与设计 (研讨) -0001       | 【杨彤】   星<br>副教授   星 | 期一第9-10节{2-3周,5-6周,8-11周}<br>期三第9-10节{2-6周,8-10周} | 博3-B101<br>博3-B101                                                      | 经济管理学院        |
|       |                         |                     |                                                   |                                                                         |               |

| 课程简介    |                                                    |                                        |                                                          | = × |   |
|---------|----------------------------------------------------|----------------------------------------|----------------------------------------------------------|-----|---|
| 课程简介    |                                                    |                                        |                                                          |     | - |
| 课程代码    | M09653                                             | 课程名称                                   | 创业思考与设计 (研讨)                                             |     |   |
| 课程英文名称  | Entrepreneurial thinking and design (Seminar)      | 开课学院                                   | 经济管理学院                                                   |     |   |
| 学分      | 2.0(仅供参考,以业务实际学分为准)                                | 课程类别                                   | A                                                        |     |   |
| 课程归属    |                                                    | 开课学期                                   |                                                          |     |   |
| 成绩录入级别  | 百分制                                                | 可否申请免听                                 | 可以                                                       |     |   |
| 统一安排补考否 | 是                                                  | 可否快速选课                                 | 可以                                                       |     |   |
| 课程启用年级  | 2020                                               | 是否是实践课                                 | 否                                                        |     |   |
| 是否可补考   | 可以                                                 | 面向对象                                   |                                                          |     |   |
| 周学时     | 讲课(6.0)-课外指导(2.0)                                  | 预修课                                    |                                                          |     |   |
| 课程简介    | 创业思考与设计(研讨)课程是———————————————————————————————————— | ,也是一门融合了创业<br>本科生或研究生。该课<br>米问题以及用终留地法 | 管理、市场营销和管理学的整合性课程,还是———————————————————————————————————— |     |   |
| 教学大纲    |                                                    |                                        |                                                          |     |   |
|         |                                                    |                                        |                                                          |     | P |
|         |                                                    |                                        | ×                                                        | 闭   |   |

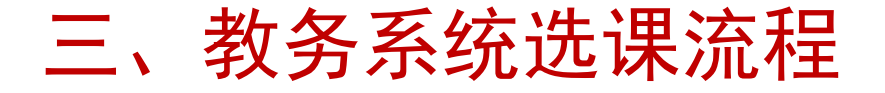

#### (二) 学期末选课页面

| 自主选课                               |                 |                                              |                    |                |           |         |      |       |       |        |      |
|------------------------------------|-----------------|----------------------------------------------|--------------------|----------------|-----------|---------|------|-------|-------|--------|------|
|                                    |                 |                                              |                    |                |           |         |      |       |       |        |      |
|                                    |                 | 可输入课程号/课程名                                   | 称/教学班名称/教师姓名/教     | 如师工号查询!        |           |         |      |       | 查询 重置 |        |      |
|                                    | 已选条             | 件: 课程归属:人文社科类                                | X                  |                |           |         |      |       |       |        |      |
|                                    |                 |                                              |                    |                |           | ⊘ 展开    |      |       |       |        |      |
| 2022-2023 学年 1 学期 <mark>第</mark> 1 | 1轮 (距选课结束       | •<br>还剩13天) 本学期选                             | 课要求总学分(不包括)        | )最低 0 最高 100 名 | ≤学期已选学分 0 |         |      |       |       | 未选 重修未 | 选 已选 |
| 主修课程 劳育理论教                         | 教学 劳育实践         | 「教学板块课(体育)」                                  | 通识选修课              |                |           |         |      |       |       |        |      |
|                                    |                 |                                              |                    |                |           |         |      |       |       |        |      |
| (Q30249)走近地下水 — <i>0.5</i>         | 5 学分 教学         | 班个数:1  状态:未说                                 | <u>t</u>           |                |           |         |      |       |       |        | 6    |
| (Q30250)航天、人文与艺术                   | :- 1.0 学分       | 教学班个数:1 状态                                   | 5: 未选              |                |           |         |      |       |       |        | (    |
| (Q30252)家居与人类文明 -                  | 1.0 学分          | 教学班个数:1 状态:                                  | 未选                 |                |           |         |      |       |       |        | (    |
| (Q30253)中外古典园林史 -                  | • <i>4.0</i> 学分 | 教学班个数:1 状态:                                  | 未选                 |                |           |         |      |       |       |        | (    |
| (030255)掲秘大气汚染 - /                 | 2.0学分 教         | 学研个数:1   状态:非                                | <del>、</del> 法     |                |           |         |      |       |       |        | (    |
| (q07524)房地产制度与政策                   | - 2.0 学分        | 教学班个数:1 状系                                   | 5: 未选              | 安排上            | 果时间和实体    | 教室的为实体证 | ₽    |       |       |        | (    |
| 教学班                                | 上連教师            | 上课时间                                         | 教学地点               | 开课学院           | 洗理备注      | 课程归属    | 連程举則 | 课程性质  | 教学模式  | 已洗/容量  | 操作   |
| 房地产制度与政策-0001                      | 【张婷】<br>讲师      | 星期二第9-10节{1-6周,8-9周]<br>星期四第9-10节{1-6周,8-9周] | 博3-A203<br>博3-A203 | 公共管理学院         | ₹.        | 人文社科类   | 一般课程 | 素质較育课 | 中文較学  | 0/120  | 选课   |
|                                    | . NZ 31         | te data a al bair                            |                    |                |           |         |      |       |       |        |      |
| U141)屮华氏族精神 - 2.0                  | 字分 教字:          | 班平觐:1 状态:禾道                                  | * 教学班名             | 術带"【网络         | 各班】"字样    | 的为网络教学  |      |       |       |        |      |
| 教学班                                | 上课教师            | 上课时间                                         | (学地点               | 开课学院 〕         | 先课备注      | 课程归属    | 课程类别 | 课程性质  | 教学模式  | 已选/容量  | 操作   |
|                                    | 【网络教师 无】        |                                              |                    |                |           |         |      |       |       |        |      |

通识教育选修课选课页面

(二) 学期末选课页面

板块课选课页面

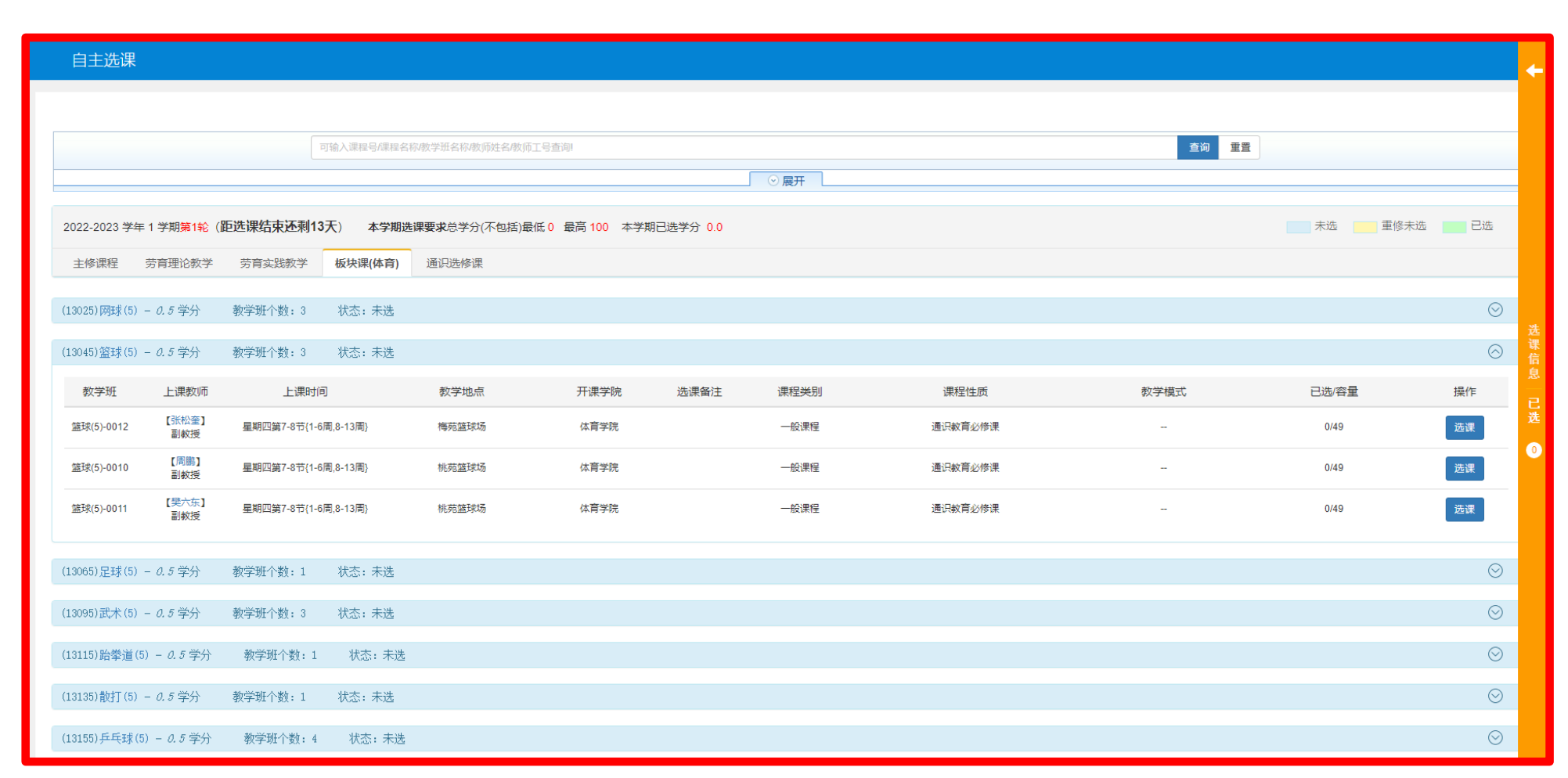

公共体育课通过板块课方式排课,因此在选课页面的板块课(体育)分栏进行选课。

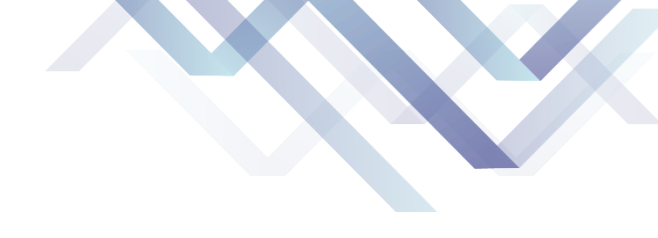

## (二)学期末选课页面

三、教务系统选课流程

①专业选修课、专业大类基础选修课、跨专业选修课、拓展课在主修页面分栏开放选课。 ②跨年级/跨专业选课阶段同样在主修页面分栏开放选课。

| 自主选课                                       |                         |                 |                |                    |      |      |      |       |          |
|--------------------------------------------|-------------------------|-----------------|----------------|--------------------|------|------|------|-------|----------|
|                                            |                         |                 |                |                    |      |      |      |       |          |
|                                            | 可输入课程号/课程名称/教学现         | 旺名称/教师姓名/教师工号查询 | 01             |                    |      |      | 查询   |       |          |
|                                            |                         |                 |                |                    | ·    |      |      |       |          |
| 22-2023 学年 1 学期 <b>第1轮</b> ( <b>距选课结</b> ) | <b>束还剩13天</b> ) 本学期选课要求 | 总学分(不包括)最低 0    | 最高 100 本学期已选学分 | ት <mark>0.0</mark> |      |      |      | 未选重的  | 8未选 🔡 已选 |
| <b>主修课程</b> 劳育理论教学 劳育实                     | 践教学 板块课(体育) 通识          | 选修课             |                |                    |      |      |      |       |          |
| 2420)国文经典导读(1) - 1.0 学分                    | 教学班个数:1 状态:未            | 冼               |                |                    |      |      |      |       | e        |
| 教学研 上课教师                                   | - 浬时间                   |                 | 开课学院           | 洗浬备注               | 课程举别 | 课程性质 | 教学模式 | 已洗/容量 | 操作       |
| 1 2 2 2 2 2 2 2 2 2 2 2 2 2 2 2 2 2 2 2    | 星期三第5-8节{11-17周(单)}     | jul-B101        | 人文与艺术学院        | 2 IN HILL          | A    | 拓展课  | 中文教学 | 0/80  | 洗浬       |
| 讲师、副教授                                     |                         |                 |                |                    |      |      |      |       |          |
| 3104)工程图学A(1) - <i>2.5</i> 学分              | 教学班个数:2 状态:未选           |                 |                |                    |      |      |      |       | (        |
| 2911)高阶英语(语言与文化) - 2学分                     | 教学班个数:3 状态:             | 未选              |                |                    |      |      |      |       | (        |
| 2913)高阶英语(学术英语) - 2学分                      | 教学班个数:3 状态:オ            | 飞选              |                |                    |      |      |      |       | (        |
| 2642)工程力学C - <i>4.5</i> 学分 教学3             | 班个数:1 状态:未选             |                 |                |                    |      |      |      |       | (        |
| 9653)创业甲委与设计(研讨) — 20党                     | 5分 教学研个教・1 状ズ           | <. 未洗           |                |                    |      |      |      |       | (        |
|                                            |                         |                 |                |                    |      |      |      |       |          |
| .08(1) 上科数字分析(E-1) - 2.0 字分                | 教字班个数:1 状念::            | 木选              |                |                    |      |      |      |       | C        |
| .0872)工科数学分析(H−2) - <i>3.0</i> 学分          | 教学班个数:1 状态::            | 未选              |                |                    |      |      |      |       | 6        |
| 0976) 脚滚达片粉细绘计(m) _ 25 学公                  | 勤受祖令教,1 状态,             | 未选              |                |                    |      |      |      |       | 6        |

主修课程选课页面

#### (三) 学期初补选退选页面

登录教务系统 依次点击"报 名申请-重修 报名"页面, 学生可选择跟 班重修或单开 班重修。

重修报名页面

| 里修扳石                                               |             |        |                        |     |               |                         |    |                         |                |
|----------------------------------------------------|-------------|--------|------------------------|-----|---------------|-------------------------|----|-------------------------|----------------|
| <b>开课学院</b> 全部                                     | •           | 讶      | <b>转程</b> 按课程号、课程名称模糊到 | 西洋月 | <b>教师</b> 按教工 | 号、姓名模糊查详                | Ð  | <b>教学班</b> 按数学时         | 王名称模糊查询<br>章 询 |
| 跟班重修 (选课)                                          | 单开班重修 (选课)  |        |                        |     |               |                         |    |                         |                |
| 【课程A】                                              | 可替换【课程A】的课程 | 课程性质名称 | 教学班名称                  | 操作  | 开课学院          | 教学班组成                   | 校区 | 教学时间                    | 教学地点           |
|                                                    |             | 通践     | Python程序设计上机实践-0046    | 选课  | 计算机科学与技术      | 法学2021-03班;             | 南湖 | 星期二第3-4节{4-6周,8-10周,12周 | 计-3机房;计-3机房    |
|                                                    |             | 通践     | Python程序设计上机实践-0047    | 选课  | 计算机科学与技术      | 土木类2021-09ヨ             | 南湖 | 星期一第7-8节{4-6周,8-10周,12周 | 计-35机房;计-35机房  |
|                                                    |             | 通践     | Python程序设计上机实践-0048    | 选课  | 计算机科学与技术      | 化工与制药类2(                | 南湖 | 星期四第1-2节{4-11周};星期五第7   | 计-33机房;计-33机房  |
|                                                    |             | 通践     | Python程序设计上机实践-0049    | 选课  | 计算机科学与技术的     | 矿业类2021-09∄             | 南湖 | 星期二第5-6节{4-6周,8-10周,12周 | 计-17机房;计-17机房  |
|                                                    |             | 通践     | Python程序设计上机实践-0050    | 选课  | 计算机科学与技术      | 材料类2021-013             | 南湖 | 星期一第1-2节{4-6周,8-10周,12周 | 计-17机房;计-17机房  |
|                                                    |             | 通践     | Python程序设计上机实践-0051    | 选课  | 计算机科学与技术      | 大数据管理与应                 | 南湖 | 星期二第3-4节{4-6周,8-10周,12周 | 计-17机房;计-17机房  |
| IDuthon铝cp设计上扣实际                                   |             | 通践     | Python程序设计上机实践-0052    | 选课  | 计算机科学与技术      | 工商管理类202 <sup>-</sup>   | 南湖 | 星期二第1-2节{4-6周,8-10周,12周 | 计-17机房;计-17机房  |
| (Fylining) · golf 10548<br>课程代码: P08511<br>学分: 1.0 |             | 通践     | Python程序设计上机实践-0053    | 选课  | 计算机科学与技术      | 数学类2021-01 <del>፤</del> | 南湖 | 星期一第9-10节{4周};星期三第1-2   | 计-7机房;计-7机房;计  |
| 成绩: 47]                                            |             | 通践     | Python程序设计上机实践-0054    | 选课  | 计算机科学与技术      | 化工与制药类20                | 南湖 | 星期一第3-4节{4-6周,8-10周,12周 | 计-7机房;计-7机房    |
|                                                    |             | 通践     | Python程序设计上机实践-0055    | 选课  | 计算机科学与技术      | 市场营销(高水                 | 南湖 |                         |                |
|                                                    |             | 通践     | Python程序设计上机实践-0056    | 选课  | 计算机科学与技术      | 地质类2021-09E             | 南湖 | 星期二第5-6节{4-6周,8-10周,12周 | 计-29机房;计-29机房  |

#### (三)学期初补选退选页面

登录教务系统, 依次点击"报 名申请-教学 项目报名"页 面,提交报名 申请。

| 教学                   | 如目报名                   |      |       |           |      |                        |                |           |       |            |                         |              |     |      |         |             |
|----------------------|------------------------|------|-------|-----------|------|------------------------|----------------|-----------|-------|------------|-------------------------|--------------|-----|------|---------|-------------|
|                      |                        |      |       |           |      |                        |                |           |       |            |                         |              |     |      |         |             |
| 补选<br><sub>已报信</sub> | 卜选 还剩余19小时<br>已报信息4条记录 |      |       |           | 退    | 退选 还剩余19小时<br>已报信息0东记录 |                |           |       |            | 参加缓考 还剩余33天<br>已报信息0条记录 |              |     |      |         |             |
| 报名                   | 学年:2021-2022           | 2    | 报名学期: | 2         |      | 报名                     | 灵名学年:2021-2022 |           | 报名学期: | 2          | 报名                      | 报名学年:2021-20 | 22  |      | 报名学期: 2 | 报名          |
| 免修已报信                | 息0条记录                  |      | 已过报名的 | 时间        |      | 先                      | 修<br>假信息0条记录   |           | 已过报名时 | 讨问         |                         |              |     |      |         |             |
| 报名                   | 学年:2019-2020           | )    | 报名学期: | 2         |      | 报名                     | 灵名学年:2017-2018 |           | 报名学期: | 1          | 报名                      |              |     |      |         |             |
| 操作                   | 申报类型                   | 审核状态 | 流程跟踪  | 报名学年      | 报名学期 | 报名原因                   | 备注             | 学年        | 学期    | 开课学院       | 课程代码                    | 课程名称         | 学分  | 任课教师 | 修读类型    | 教学班         |
|                      | 补选                     | 已通过  | 流程跟踪  | 2021-2022 | 2    | 孙越崎学院和计算机              | 机学际            | 2021-2022 | 2     | 计算机科学与技术学院 | P08324                  | 数据结构实验       | 0.5 | 李政伟  | 正常      | 数据结构实验-0005 |
|                      | 补选                     | 已通过  | 流程跟踪  | 2021-2022 | 2    | 孙越崎学院和计算机              | 讥学呀            | 2021-2022 | 2     | 计算机科学与技术学院 | M08302                  | 数据结构         | 3   | 李政伟  | 正常      | 数据结构-0003   |
|                      | 补选                     | 已通过  | 流程跟踪  | 2021-2022 | 2    | 之前因为课程冲突流              | <b>殳选</b> 体    | 2021-2022 | 2     | 体育学院       | 13066                   | 足球(6)        | 0.5 | 古强   | 正常      | 足球(6)-0001  |
|                      | 补选                     | 已通过  | 流程跟踪  | 2021-2022 | 2    | 孙越崎学院和计算机              | 讥学呀            | 2021-2022 | 2     | 计算机科学与技术学院 | M08301                  | 商散数学         | 3   | 王虎   | 正常      | 离散数学-0009   |
| 4                    |                        |      |       |           |      |                        |                |           |       |            |                         |              |     |      |         | •           |

|                       | 0.97              |          |             | 7.6.2010.0270   |                                                     |                      | A 22 |                  | 100 cm a      |     | A.87        |             |
|-----------------------|-------------------|----------|-------------|-----------------|-----------------------------------------------------|----------------------|------|------------------|---------------|-----|-------------|-------------|
| 校区                    | ±₽₽               | ¥        | <b>井课字院</b> | 10.488440-3-470 | Ŧ                                                   | 课程类别                 | ±₽₽  |                  | / 课程1         | 11版 | ±Ψ          |             |
| 课程归属                  | 全部                | Ŧ        | 课程          | 按课程代码或课程名称;     | 查询                                                  | 部门                   | 全部   | ,                | - 4           | 教师  | 按教工号或姓名模糊   | 查询          |
| 学院                    | 全部                | ¥        | 年级          | 全部              | Ψ                                                   | 牵业                   | 全部   |                  |               | 班级  | 全部          |             |
| 教室                    |                   |          | 星期          | 全部              | •                                                   | 节次                   |      |                  |               |     |             |             |
|                       |                   |          |             |                 |                                                     |                      |      |                  |               |     |             | 1           |
| 学年                    | 学期                | 校区       | 开课类型        | 开课学院            | 课程代码                                                | 课程名称                 | 学分   | 教师信息             | 教学班           | 总量( | (人数) 余量(人数) | 已选人数        |
| 2021-2022             | 2                 | 南湖校区     | 主修课程        | 孙越崎学院           | P19023                                              | 海外名校一流课程             | 研学 2 | 090175/吴从新/讲师[孙迪 | 海外名校一流课程研学    | 11  | 17 39       | 106         |
|                       |                   |          |             |                 |                                                     |                      |      |                  |               |     |             |             |
| 2021-2022             | 2                 | 南湖校区     | 主修课程        | 孙越崎学院           | P19003                                              | 创新性科研实践              | 2.0  | 090175/吴从新/讲师(孙史 | 创新性科研实践-0001  | 8   | 85 85       | 82          |
| 2021-2022             | 2                 | 南湖校区     | 主修谦理        | 孙越崎学院           | P19003                                              | 创新性料研实践              | 2.0  | 090175/是从新/讲雨[秒更 | 创新性料研实践-0001  | 8   | 15 85       | 82          |
| 2021-2022             | 2                 | 南湖位区     | 主修课程        | 》:杜師学派          | P19003                                              | 创新性料研实践              | 2.0  | 090175/黑从斯/许师商协业 | 创新性料研实践-0001  | 8   | 15 85       | 82<br>1-2 ≠ |
| 021-2022<br>重<br>修 备注 | 2                 | 南湖位区     | 主修康程        | 外鐵師李原           | P19003<br>N(《) 1共1页 3                               | 创新性科研女践<br>> )) 15 ▼ | 2.0  | 090175/黑从斯州神商协会  | 创新性料研实践-0001  | 8   | 15 85       | 82<br>1-2 ‡ |
| 0021-2022<br>重 酶<br>修 | 2<br>             | 南湖位区<br> | 主修康隆        | 外越感学师           | P19003<br>H <sup>·</sup> ( <b>c</b> ) [ 1] 共1页[ ( 3 | 创新性料研实践<br>> )∬ 15 ▼ | 2.0  | 090175/黑从新小讲稿[秒數 | 创新性料研工器-0001  | 8   | 85          | 82<br>1-2 ‡ |
| 2021-2022<br>重 截注     | 2<br>"接名原风<br>解释: | · 南湖位区   | 主修康程        | ▶:趙勝李原          | P19003<br>K(《) 1]共1页 (3                             | 创新性料研实践<br>> )判 15 ▼ | 2.0  | 090175/黑从新小讲师(抄查 | 会勝所生料研工法。0001 | 8   | 35 85       | 82<br>1-2 ≠ |

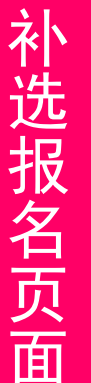

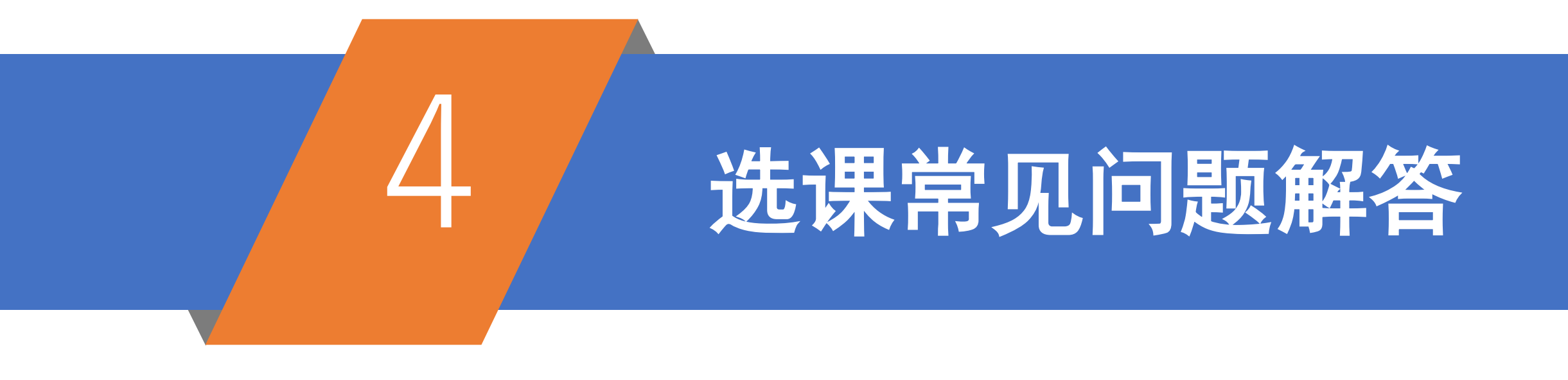

3

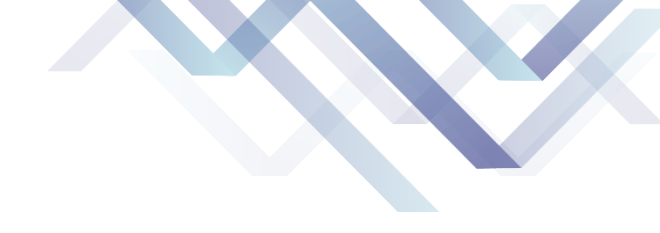

#### 通识教育选修课课程归属问题

①在学业预警查询页面,《国家安全学》属于全校必修课,纳入最低10学分要求的范围内,《大学生涯导论》 被归为"创新创业类"。

②A同学截止到大三下结束,共修读了4学分的创新创业类公选课,其培养方案对创新创业类公选课要求为 ≥2学分,因此A同学多修的2学分创新创业类课程在毕业审核时将归为"其他类"。

#### 通识教育选修课无法重修问题

2

通识教育选修课仅在学期末开放选课,而学期末选课的要求是"首次选课且从未挂科",因此如A同学既往 学期某通识教育选修课挂科,其在后续选课机会中将无法再搜索到该门课程。

如何区分网络班和实体班

通识教育选修课的网络班,会在教学班名称前加"【网络班】"字样,如"【网络班】舌尖上的植物学", 实体班则无该标识字样,如"风景背后的地质学-0001"(所有通识教育选修课课程号均以"Q"开头)

6

#### 如何区分英语课教学班级别

大学英语课的一级班二级班三级班,会通过课程教学班名称得以体现,如"2级班-大学英语(2)-0001", 口语课中只有3级班的口语课会通过教学班名称进行体现,如"3级班-高级英语口语-0039",大一入学时英 语分级考试为1级和2级的学生,均参加普通口语班,其教学班名称无特殊标识,如"高级英语口语-0024"。

因停开或漏选缺体育课的问题

5

2020版培养方案中,大一年级体育课名称为"体能训练(1)"和"体能训练(2)",学生如某一学期漏选了体育课,则需选择高阶体育课进行认证,如漏选了体育(3)如"足球(3)",则需要选体育4-体育6课程,如"篮球(4)"、"体舞(6)"等。

选修类专业课的选课问题

专业选修课(2016版/2020版)、专业大类基础选修课(2020版)、跨专业选修课(2020版)、拓展课 (2020版)、跨专业本硕一体化课组课程(2020版),以上选修类专业课需要同学们自行选课,请严格按 照培养方案或"学生学业情况查询"页面的课程号和建议修读学年学期选课,防止误选漏选。

#### 跨年级/跨专业选课相关问题

跨年级跨专业选课的初衷,主要是为那些对其他专业课程感兴趣、既往学期发生过学籍异动、跨培养方案版 本选课的学生开设的,**学生千万不要存在哄抢心理**,否则在未认真了解其他年级或其他学院专业课程内容的 情况下随意选课,选课结束后又无法退课,由此造成学业困难的,责任完全由学生本人承担。

第二课堂课程/综合素质实践课 8

《社会实践》《公益服务》《校园文化活动》3门课程,在2016版培养方案中称为"综合素质实践课",在 2020版培养方案中称为"第二课堂课程",任课老师一般为各学生学院本年级辅导员。课程排定后,由学校 教务部统一刷进学生课表,无需学生自主选课,建议修读学年学期一般为第7学期(各学院具体开课学期以 各专业班级推荐课表为准)。因此如其他学院或专业的学生,跨年级跨专业甚至跨学院选了非本学院老师所 带的上述课程教学班,将无法获得成绩。

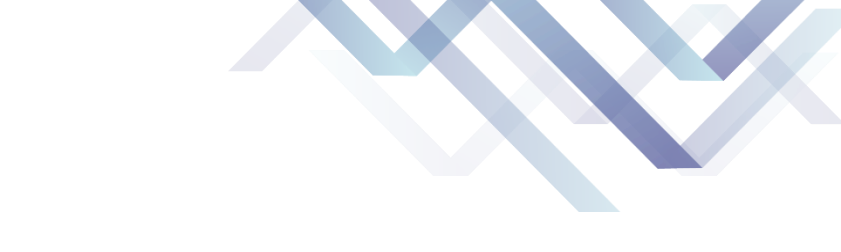

10

#### 9 重修选课的报名方式有哪些

四、选课常见问题解答

登录教务系统,依次点击"报名申请-重修报名",可以选择"单开班重修"或"跟班重修",重修课程可 即选即得,其中单开班重修的教学班仅允许重修学生报名学习。

学期初选课搜不到课号问题

无论是重修报名页面还是补选报名页面,都是以课程号为唯一检索条件的,因此搜不到重修课程的原因有 如下三种:①该门课程本学期不开班(需待后续学期重修);②该门课程学生重修两次不过(需选高阶课 程进行认证);③该门课程因培养方案变更从此再也不开设了(需补选其培养方案变更后对应的课程)。

11 什么是未修读课程?

未修读课程指的是学生在既往学期从未修读过的课程,主要有两种情况:①既往学期漏选本专业培养方案 课程;②需要跨培养方案版本修读从而进行课程认证的课程。

#### 12 劳动教育实践课如何选课学习

劳动教育实践(P30103)由"理论部分(P30101),6学时"和"实践部分(P30102)26学时"组成,理论 部分为网络课程,实践部分所选各项目累计获得26学时即通过,理论与实践均合格后获得该课程学分。

体育保健课如何选课问题

13

如学生因身体原因无法正常参加体育课的,不在学期末选课阶段选课,而是在学期初补选课阶段,提交补 选**《体育康复俱乐部》**课程补选申请,并上传二级甲等以上医院证明附件;已选公共体育课学生因身体原 因中途确实无法继续学习的,须持二级甲等以上医院证明及时到教务部教务与学籍服务中心办理退课。

14 课程认证/学分认证问题

重修两次不过如何选高阶替代课,以及课程认证/学分认证问题,建议工作时间拨打本学院教学管理办公室 或开课学院教学管理办公室电话进行咨询。

## 祝选课顺利!

•